## **Set Map Pin on Listing Input**

Property Latitude and Longitude ) are required fields on the "General Info" tab during listing input

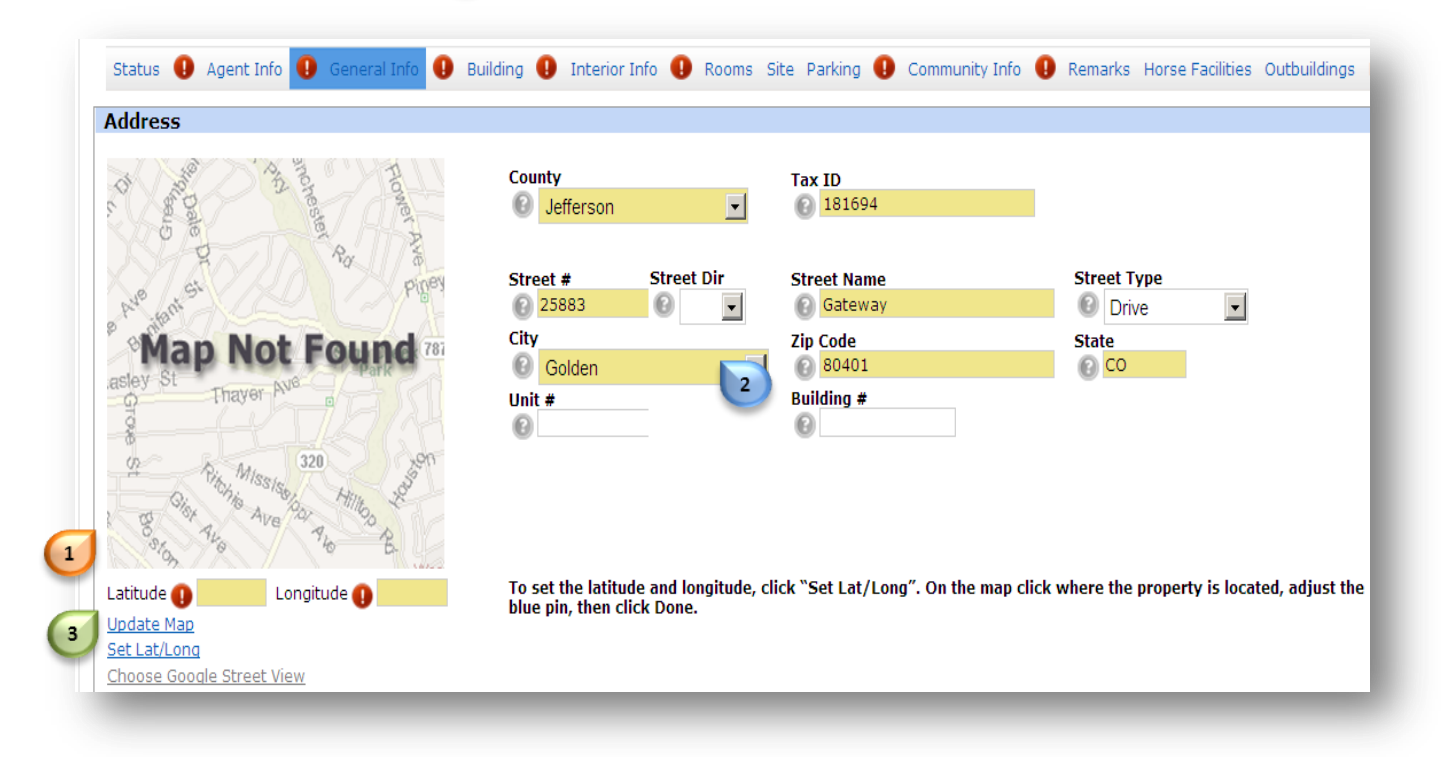

To complete these fields

- Ensure address information has been entered 2
- Click "Set Lat/Long" 3

A map will appear 4

> Click on the parcel of interest A Pin Will Appear

Note: Drag and drop the pin if you need to reposition

Note: If a pin does not appear click "Place New Pin" and try again

5

Click "Done"

Latitude and Longitude will now be populated Your property will now accurately appear in map search results

For additional support contact Customer Care 303.850.9613

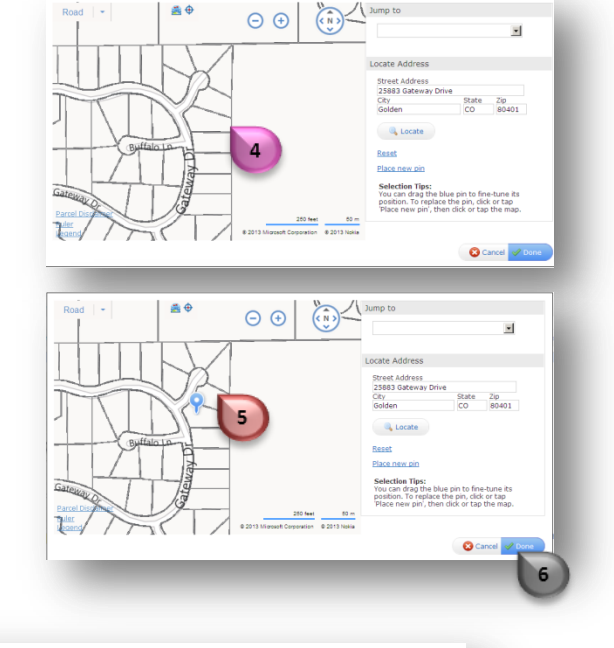

Latitude 😰 39.71253 Longitude 😰 -105.291

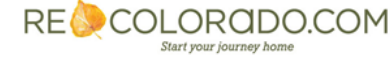

.

If you need help identifying the correct parcel

Click on the layering tool 
above the map

A menu will present

Click "Parcel Characteristics"

The menu will change

• Click "Address"

۵ 🌦 7 Boundaries Parcel 🗆 Zip City County Unified School District Neighborhood Flood Zones ▶ Parcel Characteristics 8 ▶ Trends ▶ Points of Interest Clear All ▶ Boundaries \*Parcel Characteristics ⊙ None C Click-To-Identify O Lot Area O APN C Bed/Bath C Building Area O Owner Name C Address 9 ▶ Trends ▶ Points of Interest Clear All

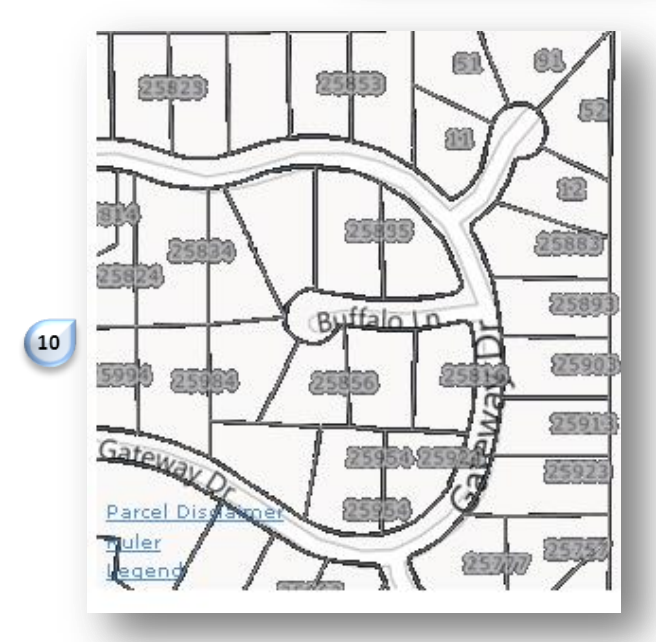

Street numbers will appear on the map

9

10

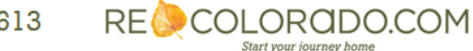

For additional support contact Customer Care 303.850.9613